こちらをクリックして、SharePoint 2007 環境で SharePoint Document Auto Title の使い方をご参照ください。

SharePoint Document Auto Title はドキュメント ライブラリで利用して、ドキュメントのアップロードする際に、変更される際に自動的にファイル名からタイトルを設定するワークフロー テンプレートです。

今、SharePoint Document Auto Title の使い方を説明します。

注意:ドキュメント ライブラリのみでこのワークフローが適用されます。

SharePoint ドキュメントライブラリであり、タイトル列を格納する「共有ドキュメント」リストへ複数のドキュメントをアップロードします。

| 🗁 Relative documents                                                                                                    |                                       |  |  |  |  |  |  |
|----------------------------------------------------------------------------------------------------|---------------------------------------|--|--|--|--|--|--|
| Eile Edit View Favorites Tools Help                                                                                                    | 🥂                                     |  |  |  |  |  |  |
| 🔇 Back 👻 🕤 👻 🏂 🔎 Search 🌔 Folders 🛛                                                                                                    | s 🕑 🗙 🍤 🛄 -                           |  |  |  |  |  |  |
| Address D:\Relative documents                                                                                                    | Address 🛅 D:\Relative documents 📃 ラ G |  |  |  |  |  |  |
| Name 🔺                                                                                                    | Title                                 |  |  |  |  |  |  |
| <ul> <li>How to use a document auto title workflow.docx</li> <li>Installation document.docx</li> <li>Installation requirements.xlsx</li> <li>SharePoint Trainning.pptx</li> <li>Support Tranning.ptx</li> <li>Trainning recording.xlsx</li> <li>Tutorial.docx</li> <li>Workflow introduction.docx</li> <li>Workflow trainning.docx</li> <li>Workflow Trainning.pptx</li> </ul> |                                       |  |  |  |  |  |  |

1、Document Auto Title ワークフローの追加

共有ドキュメントを開き、設定セクションのドキュメント ライブラリの設定ページを開きます。

| SiteCollection > Sharepoint List > Shared Documents Shared Documents |                                |             |                                                                                                    |             |                         |
|----------------------------------------------------------------------|--------------------------------|-------------|----------------------------------------------------------------------------------------------------|-------------|-------------------------|
| Share a document                                                     | t with the team by add         | ing it to t | nis document library.                                                                                                    |             |                         |
| New - Uploa                                                          | ad 🔹 Actions 🔹                 | Setting     | s 💌                                                                                                    | View:       | All Documents •         |
| Type<br>There are no items                                           | Name<br>to show in this view o |             | Create Column<br>Add a column to store additional<br>information about each item.<br>Create View<br>Create a view to select columns,<br>filters, and other display settings. | Modified By | New" or "Upload" above. |
|                                                                      |                                |             | Document Library Settings<br>Manage set Das such as permissions,<br>columns, views, and policy.                                                                              |             |                         |

権限と管理セクションのワークフロー設定をクリックします。

| teCollection > SI<br>Customize | harepoint List > Sh<br>Shared D | ared Documents > Settings Ocuments                   |                          |  |
|--------------------------------|---------------------------------|------------------------------------------------------|--------------------------|--|
| List Information               | n                               |                                                      |                          |  |
| Name:                          | Shared Documents                |                                                      |                          |  |
| Web Address:                   | http://192.168.2.1              | 12:81/sites/SiteCollection/Sharepoint List/Shared Do | cuments/Forms/AllItems.a |  |
| Description:                   | Share a document v              | with the team by adding it to this document library. |                          |  |
| General Settings               | 5                               | Permissions and Management                           | Communications           |  |
| Title, description             | and navigation                  | Delete this document library                         | RSS settings             |  |
| Versioning setting             | gs                              | Save document library as template                    |                          |  |
| Advanced settings              |                                 | Permissions for this document library                |                          |  |
| Audience targeting settings    |                                 | IT Manage checked out flag                           |                          |  |
|                                | ng setungs                      | Manage checked out lies                              |                          |  |
|                                | ng setungs                      | <ul> <li>Workflowpsettings</li> </ul>                |                          |  |

ワークフロー テンプレートとして、Document Auto Title Workflow を追加します。このワークフローに付ける名前を入力してください。

# Add a Workflow: Shared Documents

Use this page to set up a workflow for this document library.

| Workflow                                                                                                    | Select a workflow template:                                                                    | Description:                                                                    |
|----------------------------------------------------------------------------------------------------|------------------------------------------------------------------------------------------------|---------------------------------------------------------------------------------|
| Select a workflow to add to this<br>document library. If the workflow<br>template you want does not<br>appear, contact your<br>administrator to get it added to<br>your site collection or workspace. | Collect Feedback<br>Collect Signatures<br>Disposition Approval<br>Document Auto Title Workflow | Automatically set title with file name when<br>document is uploaded or modified |
| Name                                                                                                    | Type a unique name for this workflow:                                                          |                                                                                 |
| Type a name for this workflow,<br>The name will be used to identify<br>this workflow to users of this<br>document library.                                                                            | Auto Title workflow                                                                            |                                                                                 |
| ドキュメントのアップグレードと変更の際の                                                                                                    | こ、ファイル名からタイトルを設定するには、開始                                                                        | オプションの「新しいアイテムが作成                                                               |
| されたら、このワークフローを開始する」と                                                                                                    | :「アイテムが変更されたら、このワークフローを                                                                        | 開始する」前のチェックボックスをオ                                                               |
| ンしてください。その後、OKをクリックし                                                                                                    | ,ます。ワークフローの構成ページが開きます。                                                                         |                                                                                 |
| Start Options                                                                                                    |                                                                                                | ted by an authenticated uppr with Edit Items Dermission                         |
| Specify how this workflow can be started.                                                                                                    | Require Manage Lists Permissio                                                                 | ons to start the workflow.                                                      |
|                                                                                                    | Start this workflow to approve publishing                                                      | ng a major version of an item.                                                  |
|                                                                                                    | Start this workflow when a new item is                                                         | created.                                                                        |

### Start this workflow when an item is changed.

#### 2、ワークフローの構成

このワークフローを有効にするため、「以下のワークフロー設定を有効にする」前のチェックボックスをオンして下さい。ファイル 拡張子もタイトルとして表示したければ、「ファイル拡張子を除外」前のチェックボックスをオフします。表示したくなければ、オ ンしてください。時には、プロパティとして既定のファイル タイトルが既存します。この既存のタイトルは列「タイトル」で表示し たければ、「いつもタイトルをセット」前のチェックボックスをオフします。既定のタイトルが存在かどうかにかかわらず、ファイ ル名からタイトルを設定するには、オンしてください。

| Auto Title workflow setting page                |                                                       |
|-------------------------------------------------|-------------------------------------------------------|
| After se                                        | ettings changed, please click OK OK Cancel            |
| Enable                                          |                                                       |
| Check if you want to enable the workflow        | Enable following workflow setting                     |
| Auto title setting                              | Exclude file extension                                |
| Options for this workflow setting               | Always set title                                      |
| License management                              | Please click here to manage license for Document Auto |
| Manage license for Document Auto Title Workflow | Title                                                 |

#### 3、ワークフローの開始

ワークフローを構成した後、共有ドキュメントライブラリへ戻します。

複数のドキュメントをアップロードします。

| SiteCollect<br>Share | ion > SI                                              |                                                                                              | uments                  | Shared Document                                                       | S            |               |
|----------------------|-------------------------------------------------------|----------------------------------------------------------------------------------------------|-------------------------|-----------------------------------------------------------------------|--------------|---------------|
| Share a do           | cument w                                              | iUn U                                                                                        | he team by add          | ding it to this documer                                               | it library.  |               |
| New -                | Upload                                                | -                                                                                            | Actions -               | Settings •                                                            | View:        | All Documents |
| Туре                 |                                                       | Upload Document                                                                              |                         | ent                                                                   | ⊘Modified By |               |
| There are n          | Upload a document from your computer to this library. |                                                                                              | nt from your<br>ibrary, | s" document library. To create a new tem, click "New" or "Upload" abo |              |               |
|                      |                                                       | Upload Multiple Documents<br>Upload multiple documents from your<br>computer to vis library. |                         | e Documents<br>ocuments from your<br>Ibrary.                          |              |               |

アップロードしたいドキュメントを選択して、OK をクリックします。

「Auto title ワークフロー」は状態が完了になると、下図の表示ように、タイトルは名前から設定されます。

SiteCollection > Sharepoint List > Shared Documents

## Shared Documents

Share a document with the team by adding it to this document library.

| New  | - Upload - Actions -                              | View: All Documents                       |               |                     |
|------|---------------------------------------------------|-------------------------------------------|---------------|---------------------|
| Туре | Name                                              | Title                                     | ◯ Modified By | Auto Title workflow |
| 2    | How to use a document auto ttle<br>workflow ! NEW | How to use a document auto title workflow | Hans          | Completed           |
| 1    | Installation document                             | Installation document                     | Hans          | Completed           |
| 1    | Installation requirements I NEW                   | Installation requirements                 | Hans          | Completed           |
| @)   | SharePcint Trainning ! YEW                        | SharePoint Trainning                      | Hans          | Completed           |
| •    | Support Tranning 1 ME%                            | Support Tranning                          | Hans          | Completed           |
| 1    | Trainning recording ! NEW                         | Trainning recording                       | Hans          | Completed           |
| 1    | Tutorial ! NEW                                    | Tutorial                                  | Hans          | Completed           |
| 1    | Workflow introduction ! NEW                       | Workflow introduction                     | Hans          | Completed           |
| 1    | Workflow trainring ! NEW                          | Workflow trainning                        | Hans          | Completed           |
| @)   | Workflow Trainnnig ! NEW                          | Workflow Trainmig                         | Hans          | Completed           |